Como acessar os cursos disponíveis na plataforma

1. Acesse o site <u>https://sicoob.kaptiva.com.br/</u> e crie seu login.

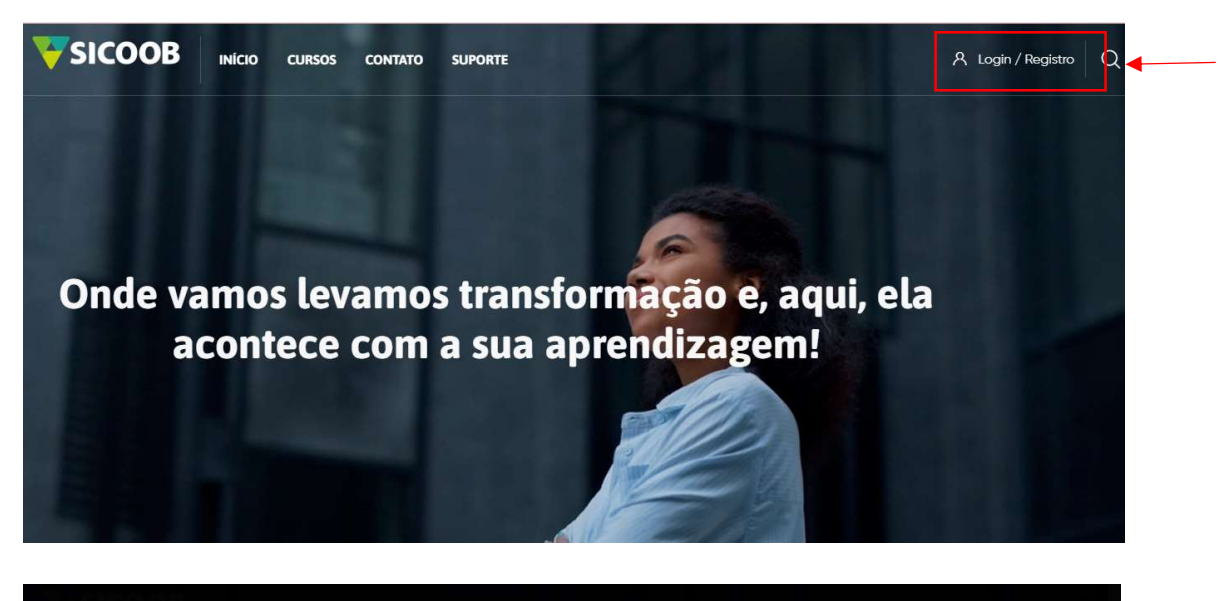

| - SILUUB Hea and anna anna                       |  |
|--------------------------------------------------|--|
| Faça login em sua conta<br>Não tem uma conta?    |  |
| Nome de usuário                                  |  |
| Senha                                            |  |
| Lembrar identificação de usuário Perdeu a senha? |  |
| Acessar                                          |  |
|                                                  |  |

2. Após clicar em "Inscreva-se" uma nova tela ira aparecer com a sua ficha de cadastro. Preenche corretamente todos os campos.

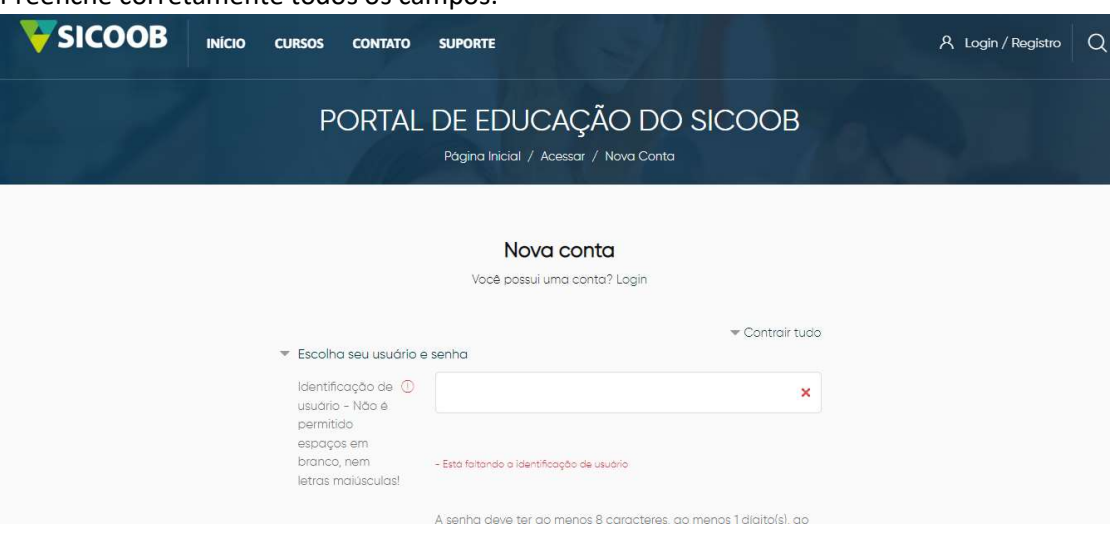

3. Após finalizar o cadastro, aparecerá uma mensagem informando que foi enviado um email para o endereço informado com as instruções de finalização do cadastro.

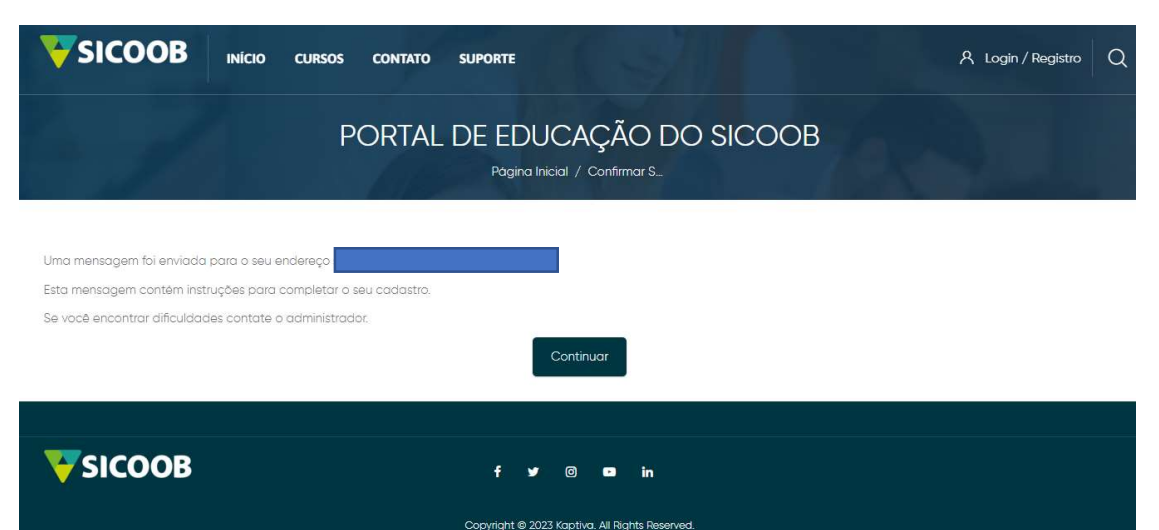

4. Vá até o seu e-mail e clique no link recebido.

| Q | Pesquisar e-mail 32 🔿                                                                                                    | ۲                 |   |
|---|----------------------------------------------------------------------------------------------------|-------------------|---|
| ÷ |                                                                                                    | <                 | > |
|   | Portal de Educação do Sicoob: confirmação de conta Caixa de entrada x                                                                                                    | ¢                 | Ľ |
| + | Portal de Educação do Sicoob (via Portal de Educação do Sicoob) naoresponda@kaptiva.com.br.por.amazonses 09:16 (há 3 minutos) 📩                                                                                                    | 4                 | I |
|   | Oi, Uma nova conta foi criada em 'Portal de Educação do Sicoob' usando seu endereço de e-mail. Para confirmar sua nova conta acesse o seguinte ender<br>https://sicoob.kaptiva.com.br/login/comm.pbp?data=Us1VY:brvGs2CED0/sonielercddfgues%/2Eantunes%40gmal%/2Ecom<br>Na maloria do programas de E-mail isso deve aparecer como um link azul que você pode simplesmente clicar. Se isto não funcionar, você pode copiar este<br>colar na barra de endereços do seu navegador; | reço:<br>e link e |   |
|   | Caso precise de ajuda, por favor, contate o suporte à plataforma no e-mail: monitoria@kaptiva.com.br                                                                                                    |                   |   |
|   | (+ Responder) (+ Encaminhar)                                                                                                    |                   |   |

5. Após clicar, você será redirecionado para a página de confirmação. Clique em "Continuar"

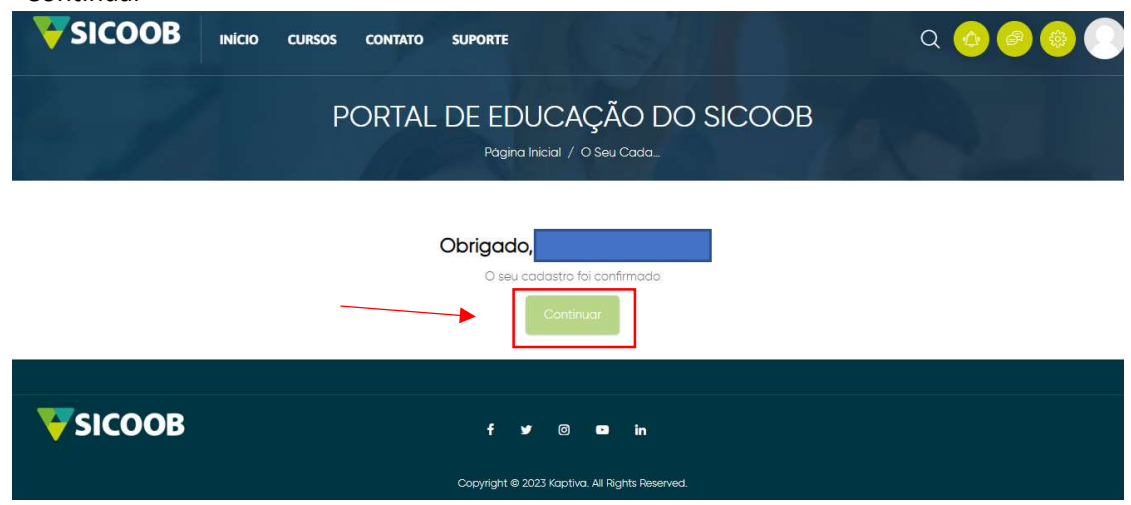

6. Escolha uma das categorias de aprendizagem para acessar os cursos disponíveis para você.

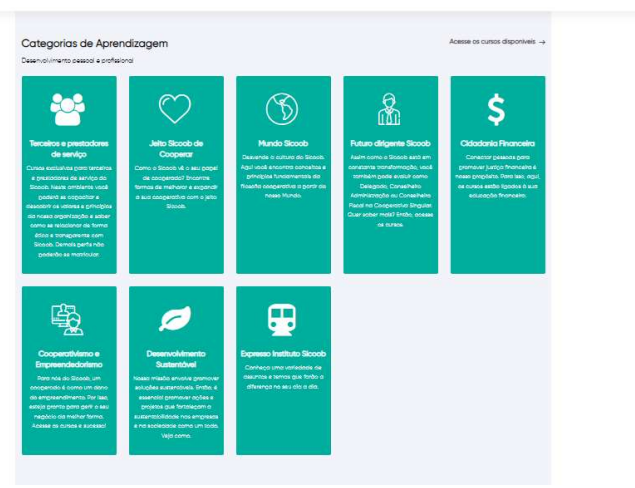

 Após escolher a categoria, escolha dentro dela os cursos que você considerar mais importantes para o seu atual momento de vida. Você precisa concluir dois cursos. Escolhido o curso, basta clicar em "Inscreva-me"

Como exemplo, escolhi a categoria cidadania financeira, e o curso "Se meu bolso falasse".

| <b>V</b> SICOOB | INÍCIO CURSOS CONTATO SUPORTE                                                                                                    | Q 🙆 🥏 🍥 🤇 |
|-----------------|----------------------------------------------------------------------------------------------------|-----------|
|                 | Opções de inscrição                                                                                                    |           |
|                 | Cidadania Financeira<br>Se meu<br>BOL\$O<br>falasse<br>Unice variante estato estato est |           |
|                 | ✓ Autoinscrição (Estudante)                                                                                                    |           |
|                 | Nenhuma chave de inscrição é necessária.                                                                                                    |           |

8. A próxima tela apresentação o conteúdo do curso. Clique no meu "Unidades" para expandir e acessar as aulas.

| Conteúdo do curso                                                                                                    |                                                              |
|----------------------------------------------------------------------------------------------------|--------------------------------------------------------------|
| Você está inscrito no curso.                                                                                                    | ×                                                            |
| Sobre o curso:                                                                                                    | ×                                                            |
| Sobre o curso:                                                                                                    |                                                              |
| Objetivo: Apresentar a relação entre o uso do cartão de crédito e educação financeira dos cooperados Sici<br>um principio e faz parte da proposta de valor do produto cartão. | cob, Demonstrar que, no Sicoob, o uso consciente do cartão é |
| Pública: Cooperados                                                                                                    |                                                              |
| Rei Avisos                                                                                                    |                                                              |
|                                                                                                    |                                                              |

9. Clique no título do conteúdo e assista as aulas.

| <b>V</b> SICOOB    | INÍCIO CURSOS                                                  | CONTATO                                    | SUPORTE                                                              |                                   |                            | ର 🙆 🤗 |  |
|--------------------|----------------------------------------------------------------|--------------------------------------------|----------------------------------------------------------------------|-----------------------------------|----------------------------|-------|--|
| AV                 | 1908                                                           |                                            |                                                                      |                                   |                            |       |  |
| Unidades:          |                                                                |                                            |                                                                      |                                   |                            | ~     |  |
| Unidades:          |                                                                |                                            |                                                                      |                                   |                            |       |  |
| A fazer: Ve        | ooperativismo, Cartão de<br>er <b>A fazer,</b> Concluir a ativ | Crédito e Educo<br>/idade                  | ção Financeira: isso dá match?                                       |                                   |                            |       |  |
| Cartão<br>Restric  | o é tudo igual, #sóquenão<br>Disponível se: A atividad         | de Cooperativis                            | no, Cartão de Crédito e Educaç                                       | ão Financeira: isso dá match? est | eja marcada como concluida |       |  |
| Compr<br>Restrict  | e online sem medo!<br>Disponível se: A atividad                | de Cartão é tud                            | <b>o igual, #sóquenão</b> esteja marca                               | ada como concluída                |                            |       |  |
| De gar<br>Restrict | antia estendida à proteçã<br>Disponível se: A atividad         | ão de compra: d<br>de <b>Compre onli</b> r | que não te contaram sobre os<br><b>e sem medo!</b> esteja marcada co | cartões<br>omo concluída          |                            |       |  |

10. Ao final de cada aula irá aparecer o botão para registro da aprendizagem. Basta você clicar e voltar ao menu da tela anterior para acessar a próxima aula. As aulas são liberadas progressivamente, conforme a conclusão de cada uma.

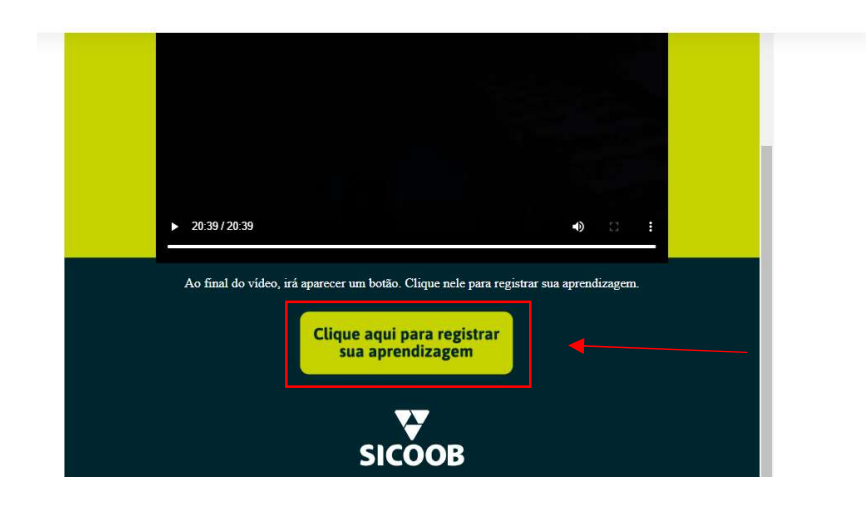

11. Após concluir todas as aulas, o seu certificado estará disponível. Basta clicar para visualizar.

| <b>V</b> SICOOB | INÍCIO CURSOS                                                           | CONTATO SUPORTE                                         |                  | ର 📀 🥮 🌘 |
|-----------------|-------------------------------------------------------------------------|---------------------------------------------------------|------------------|---------|
| Feito: Ve       | Cartão é tudo igual, #sóa<br>r <b>  Feita:</b> Concluir a ativi         | quenão<br>dade                                          |                  |         |
| Feito: Ve       | Compre online sem meda<br>r <b>] Feita:</b> Concluir a ativi            | ol<br>dade                                              |                  |         |
| Feito: Ve       | De garantia estendida à<br>r <b>] Feita:</b> Concluir a ativi           | proteção de compro: o que não te contaram<br>Jade       | sobre os cartões |         |
| Feito: Ve       | <sup>p</sup> osso ter um cartão TOP<br>r <b>Feita:</b> Concluir a ativi | e ainda participar dos resultados?! Pera ai, go<br>dade | ostei, hein      |         |
| A fazer:        | Certificado<br>Ver                                                      |                                                         | _                |         |

12. Você pode baixar ou tirar um print do mesmo.

| $\overline{\mathbf{A}}$ | CERTIFICADO                                                     |
|-------------------------|-----------------------------------------------------------------|
|                         | Certificamos que                                                |
|                         |                                                                 |
|                         | concluiu com êxito o curso<br>Se meu bolso falasse - Sicoobcard |
| X                       | na data de: 4/04/23 com carga horária de 1 h 19 m .             |
|                         |                                                                 |
|                         | ( Chandel V                                                     |

13. Com os seus dois certificados prontos, basta você acessar o sistema de inscrição das bolsas de estudos do Sicoob Credigerais e anexar nos campos adequados.

Bons estudos!

E boa sorte no sorteio!